# GIGC- Gestion Individuelle des enseigants Module « SERVICE RATTACHE TZR »

## DOCUMENTATION FONCTIONNELLE

## <u>Sommaire</u>

| I – Point d'entrée dans l'application GIGC-Intranet                                                                                                    |          |
|----------------------------------------------------------------------------------------------------|----------|
| II – Présentation générale                                                                                                    |          |
| III – Présentation détaillée                                                                                                    |          |
| III-1 Description                                                                                                    |          |
|                                                                                                    |          |
| III-2 Création/mise à jour/Suppression des activités pédagogiques d'un TZR                                                                                                    |          |
| <ul> <li>III-2 Création/mise à jour/Suppression des activités pédagogiques d'un TZR</li> <li>A- Ajout d'une activité pédagogique</li> </ul>                                                                                                    | <b>3</b> |
| <ul> <li>III-2 Création/mise à jour/Suppression des activités pédagogiques d'un TZR</li> <li>A- Ajout d'une activité pédagogique</li> <li>B- Modification d'une activité pédagogique préalablement saisie</li> </ul>                                                                         |          |
| <ul> <li>III-2 Création/mise à jour/Suppression des activités pédagogiques d'un TZR</li> <li>A- Ajout d'une activité pédagogique</li> <li>B- Modification d'une activité pédagogique préalablement saisie</li> <li>C- Suppression d'une activité pédagogique préalablement saisie</li> </ul> |          |

# I – Point d'entrée dans l'application GIGC-Intranet

2 points d'entrée :

- En consultation individuelle : Gestion Individuelle > Dossier > Service rattaché TZR
   → permet de consulter les activités pédagogiques saisies par l'établissement de gestion
- En mise à jour individuelle : Gestion Individuelle > Service rattaché TZR
   → permet de saisir ou supprimer une ou plusieurs activités pédagogiques sur un agent titulaire remplaçant
   → Lorsque l'agent n'est pas titulaire remplaçant, l'écran individuel contient le message « Cet agent n'est pas concerné par cette rubrique »

# II – Présentation générale

A la demande de la maîtrise d'ouvrage DPE, le nouveau module livré est intégrée à l'application GI-GC. Il doit permettre au chef d'établissement de saisir dans GI-GC, pour un enseignant **Titulaire en zone de remplacement (TZR) en rattachement administratif dans un établissement** (modalité d'affectation « RAD ») des données concernant les activités pédagogiques qui lui sont confiées entre deux périodes de suppléance.

#### Contexte fonctionnel

En effet, l'article 5 du décret n°99-823 du 17 sep tembre 1999 relatif à l'exercice des fonctions de remplacement dans les établissements d'enseignement du second degré prévoit qu'« entre deux remplacements, les personnels enseignants peuvent être chargés, dans la limite de leur obligation de service statutaire et conformément à leur qualification, d'assurer des activités de nature pédagogique dans leur établissement ou service de rattachement. »

Pour conforter cette politique, il est désormais indispensable que l'administration soit en mesure d'établir qu'un enseignant remplaçant, même lorsqu'il n'est pas en charge d'une classe dans le cadre d'une suppléance, accomplit un service hebdomadaire à due concurrence de l'obligation réglementaire de service. Il est donc essentiel que ce potentiel enseignant excédentaire soit mobilisé dans les établissements de rattachement en prenant part efficacement aux activités pédagogiques de ceux-ci.

# **III-1** Description

La saisie des activités pédagogiques est autorisée uniquement sur les enseignants TZR en rattachement administratif dans l'établissement (modalité d'affectation = Titulaire Poste Définitif - TPD - sur Zone de remplacement + 'RAD' dans l'établissement)

Elle permet au chef d'établissement de saisir dans GI/GC les activités pédagogiques qu'il confie à un enseignant TZR dont l'ORS n'est pas entièrement mobilisée sur des affectations AFA, REP ou SUP.

Remarques :

Les heures d'activités pédagogiques n'ont pas de lien avec les heures de service d'enseignement (pas de conséquences ni sur l'occupation des supports, ni sur les services).

Elles permettent simplement de mesurer le potentiel des enseignants TZR « excédentaires » qui sont mobilisés dans les établissements de rattachement à concurrence de leur ORS réglementaire.

# III-2 Création/mise à jour/Suppression des activités pédagogiques d'un TZR

Le menu individuel : Gestion individuelle > Service Rattaché TZR affiche la liste de TOUS les enseignants gérés par votre établissement.

 Lorsque l'enseignant n'est pas un TZR, vous n'avez pas la possibilité de lui saisir/modifier/supprimer une activité pédagogique. L'écran suivant est dans ce cas affiché :

| ≺ Nom: BIAN   | IC Dominique     | Grade:  | 5531 CERT.          | CLN                      | Discipline: | 7300E SC.T | EC.M.S      | > |
|---------------|------------------|---------|---------------------|--------------------------|-------------|------------|-------------|---|
| Code activité | Libellé activité | Nb heur | es/semaine          | Jours de présenc         | e Date (    | de début   | Date de fin |   |
|               |                  | Ceta    | gent n'est pas conc | erné par cette rubrique. | 1           |            |             |   |

- Lorsque l'enseignant est un TZR, vous avez la possibilité de lui saisir/modifier/supprimer une activité pédagogique :

- l'ajout d'une activité pédagogique se fait en cliquant sur le bouton « Ajouter » puis « Valider »
- la modification se fait en cliquant sur le code activité de l'activité à modifier puis « Valider »
- la suppression se fait en cliquant sur l'icône poubelle correspondant à l'activité à supprimer puis « Valider »

## A- Ajout d'une activité pédagogique

**Dans le menu individuel :** Gestion individuelle > Service Rattaché TZR, cliquer sur le dossier du TZR pour lequel vous souhaitez saisir une activité pédagogique.

| Accueil | Aide Guide    | Contact | Ajouter           |                |                                |                                         |         | Imprimer | Quitter |
|---------|---------------|---------|-------------------|----------------|--------------------------------|-----------------------------------------|---------|----------|---------|
| Nom:    | AMBRO Marie f |         | Grade:            | 5754 PLP CN    | Discipline:                    | 80113 COM                               | MUNICAT |          |         |
|         |               |         |                   | Création d'une | e activité pédagogique         |                                         |         |          |         |
|         |               | Code a  | ctivité           |                | PA60 ACT CULT/SCIEN EN RELATIO | A AV DISCIPLINE                         | *       |          |         |
|         |               | Date de | e début           |                | 1 💙 Sep                        | tembre ⊻ 2005                           | *       |          |         |
|         |               | Date de | e fin             |                | 31 💙 Aoû                       | t 💟 2006                                | *       |          |         |
|         |               | Nombre  | e d'heures par so | emaine         |                                | 4.0                                     |         |          |         |
|         |               |         |                   |                |                                | Lundi                                   |         |          |         |
|         |               |         |                   |                |                                | Mardi                                   |         |          |         |
|         |               | Jours d | e présence        |                |                                | Mercredi                                |         |          |         |
|         |               |         |                   |                |                                | Jeudi                                   |         |          |         |
|         |               |         |                   |                |                                | Vendredi                                |         |          |         |
|         |               |         |                   |                |                                | Samedi                                  |         |          |         |
| -       |               |         |                   |                |                                | *************************************** |         |          |         |

## Renseignez les zones de saisie

#### Code activité :

Le code activité est obligatoire et doit être choisi parmi les codes de la liste déroulante correspondant au contenu de la nomenclature académique TZRRAD.

Nota : Il est toutefois possible de saisir une autre activité pédagogique en sélectionnant dans la liste des activités le code « AUTR Autre Activité » puis en renseignant librement le libellé dans la zone de saisie.

Nomenclature des codes activité :

AUTRAUTRE ACTIVITEzone en saisie libre de libelléAC00ACTIVITES DANS LE DOMAINE DES TICEAI00AIDE INDIVIDUALISEE AUX ELEVESAS10ASSISTANCE AUX PERS ENS HANDICAPESAS20ASSISTANCE AUX PERS ENS EN DIFFICULTEAS30ASSISTANCE AUX CHEFS DE TRAVAUXAS40ASSISTANCE AUX CORPS D'INSPECTIONPA10PARTICIPAT AUX ACTIONS DU PROJET ETABPA20PARTICIPAT AUX ACTIVITES DOCUMENTATIONPA30PARTICIPAT AUX ACTIVITES D'ORIENTATIONPA40PARTICIPAT AUX ACTIVITES D'ORIENTATIONPA50PARTICIPAT ACTIONS BASSIN DE FORMATIONPA60ACT CULT/SCIEN EN RELATION AV DISCIPLINESC00SOUTIEN SCOL AUX ELEVES EN DIFFICULTE

#### Libellé activité :

Le libellé activité est obligatoire uniquement pour le code « Autre Activité ». C'est pourquoi la zone « Libellé activité » n'est affichée que lorsque le code activité est égal à « AUTR : Autre activité »

#### • Date de début et date de fin de l'activité

Conformément à la nomenclature, la date de début du code activité doit être >= « 01/09/2005 ».

Si ce n'est pas le cas, l'écran de saisie est re-affiché avec le message « Ce code activité est valable à partir du 01/09/2005 «

La date de début doit être antérieure à la date de fin

#### • Nombre d'heures par semaine :

Le nombre d'heures par semaine est obligatoire, il doit être strictement supérieur à 0 et inférieur ou égal à 40 heures.

#### Les contrôles individualisés sur la saisie du nombre d'heures

- Aucun contrôle n'est effectué par rapport à l'ORS de l'agent dans sa fonction/discipline
- Aucun contrôle n'est effectué par rapport aux affectations de l'enseignant (cumul au titre des affectations REP/SUP/AFA éventuelles)
- Nous vous conseillons donc de consulter les affectations de l'enseignant afin que le nombre d'heures de l'activité pédagogique ne dépasse pas le nombre d'heures réglementaires dûes.

Dans tous les cas, la saisie des heures d'activités pédagogiques ne s'ajoute pas aux heures de service d'enseignement des enseignants (pas de conséquences ni sur l'occupation des supports, ni sur les services)

#### Cas particulier : contrôle sur l'ORS pour un TZR ayant un Temps partiel renseigné

Lorsque l'enseignant a une modalité de service renseignée sur la période de l'activité pédagogique, l'application contrôle le maximum d'heures par semaine autorisé

Exemple : Un professeur d'EPS TZR dont l'ORS = 20 h. a un temps partiel de quotité =  $80\% \rightarrow$  donc une durée hebdomadaire = 16 h.

Si vous saisissez un total d'activités pédagogiques > 16 heures sur une période incluse dans celle du temps partiel, le message suivant vous invite à ressaisir un nombre d'heures correct

« Le nombre d'heures par semaine ne peut être supérieur à 16.0 pour cette période «

#### • Jours de présence :

La saisie d'au moins un jour de présence est obligatoire.

#### Validez votre saisie

Après avoir cliqué sur le bouton « Valider », le message confirme la prise en compte de la saisie « Ajout de l'activité pédagogique effectué. »

LYCEE GENERAL ET TECHNOLOGIQUE FESCH (62000016) CORSE - AJACCIO

|                                        | Guide         | Contact Ajouter      |                       |                       |                   |                  | Imprimer    | Quitt |
|----------------------------------------|---------------|----------------------|-----------------------|-----------------------|-------------------|------------------|-------------|-------|
| estion individuelle                    | ✓ Nom:        | AMBRO Marie f        | Grade: 575            | 4 PLP CN              | Discipline:       | 80113 COMMUNICAT |             | ×     |
| Liste                                  |               |                      | Ajout de              | l'activité pédagogiqu | e effectué.       |                  |             |       |
| Dossier                                | Code activité | Libellé              | activité              | Nb heures/semaine     | Jours de présence | Date de début    | Date de fin |       |
| Adresse                                | PA60          | ACT CULT/SCIEN EN RI | ELATION AV DISCIPLINE | 4.0                   | L - Ma - J - V    | 01/09/2005       | 31/08/2006  | T     |
| Installation                           |               |                      |                       | 1 Constant            |                   | 1                |             |       |
| Service Rattaché<br>ZR                 |               |                      |                       |                       |                   |                  |             |       |
| Congés                                 |               |                      |                       |                       |                   |                  |             |       |
|                                        |               |                      |                       |                       |                   |                  |             |       |
| Liste des arretes                      |               |                      |                       |                       |                   |                  |             |       |
| Liste des arretes<br>estion collective |               |                      |                       |                       |                   |                  |             |       |

### B- Modification d'une activité pédagogique préalablement saisie

**Dans le menu individuel :** Gestion individuelle > Service Rattaché TZR, cliquer sur le dossier du TZR pour lequel vous souhaitez modifier une activité pédagogique.

| LYCEE GENERAL           | ET T  | ECHNOLOG      | IQUE FES    | CH (62000   | 16) CORSE -                                                                                                    | AJACC    | 10                    |                   |                  |                  |          |
|-------------------------|-------|---------------|-------------|-------------|----------------------------------------------------------------------------------------------------|----------|-----------------------|-------------------|------------------|------------------|----------|
| Ge                      | stio  | n Individuel  | lle - Servi | ce Rattacl  | né TZR                                                                                                    |          |                       |                   | Gestion d        | es personnels EN | ISEIGNAN |
| Accueil /               | Aide  | Guide         | Contact     | Ajouter     |                                                                                                    |          |                       |                   |                  | Imprimer         | Quitter  |
| Gestion individuelle    | 1     | ≺ Nom:        | AMBRO Ma    | rie f       | Grade:                                                                                                    | 5754     | 4 PLP CN              | Discipline:       | 80113 COMMUNICAT |                  | >        |
| Liste                   | -     |               |             |             | and the second second se | Ajout de | l'activité pédagogiqu | e effectué.       |                  |                  |          |
| Dossier                 |       | Code activité |             | Libellé     | é activité                                                                                                    |          | Nb heures/semaine     | Jours de présence | Date de début    | Date de fin      |          |
| Adresse                 |       | <u>PA60</u>   | ACT CULT/   | SCIEN EN RI | ELATION AV DIS                                                                                                    | CIPLINE  | 4.0                   | L - Ma - J - V    | 01/09/2005       | 31/08/2006       | T        |
| Installation            |       |               |             |             |                                                                                                    |          |                       |                   |                  |                  |          |
| Service Rattaché<br>TZR |       |               |             |             |                                                                                                    |          |                       |                   |                  |                  |          |
| Congés                  |       |               |             |             |                                                                                                    |          |                       |                   |                  |                  |          |
| Liste des arrêtés       |       |               |             |             |                                                                                                    |          |                       |                   |                  |                  |          |
| Gestion collective      |       |               |             |             |                                                                                                    |          |                       |                   |                  |                  |          |
| Traitement collectif    |       |               |             |             |                                                                                                    |          |                       |                   |                  |                  |          |
|                         | giSer | vicerattache  |             |             |                                                                                                    |          |                       |                   |                  |                  |          |

# Dans la colonne « code activité », cliquez sur le lien pour accéder en mise à jour aux données de l'activité pédagogique

| G       | estion Individuel | le - Service Rattaché T | ZR              |                             |                    |          |          |         |
|---------|-------------------|-------------------------|-----------------|-----------------------------|--------------------|----------|----------|---------|
| Accueil | Aide Guide        | Contact                 |                 |                             |                    |          | Imprimer | Quitte  |
| Nom:    | AMBRO Marie f     | Grade:                  | 5754 PLP CN     | Discipline:                 | 8011J COM          | IMUNICAT |          |         |
|         |                   |                         | Mise à jour d'u | ne activité pédagogique     |                    |          |          |         |
|         |                   | Code activité           |                 | PAGO ACT CULT/SCIEN EN RELA | TION AV DISCIPLINE | *        |          |         |
|         |                   | Date de début           |                 | 1 💜                         | Septembre ⊻ 2005   |          |          |         |
|         |                   | Date de fin             |                 | 31 🛩                        | Août 💙 2006        | ~        |          |         |
|         |                   | Nombre d'heures par se  | emaine          |                             | 5 0                |          |          |         |
|         |                   |                         |                 |                             | Lundi              | <b>V</b> |          |         |
|         |                   |                         |                 |                             | Mardi              |          |          |         |
|         |                   | Jours de présence       |                 |                             | Mercredi           |          |          |         |
|         |                   |                         |                 |                             | Jeudi              |          |          |         |
|         |                   |                         |                 |                             | Vendredi           |          |          |         |
|         |                   |                         |                 |                             | Samedi             |          |          |         |
|         |                   |                         |                 |                             |                    |          |          |         |
|         |                   |                         |                 |                             |                    | Annuler  | Retour   | Valider |

## Validez votre saisie

Après avoir cliqué sur le bouton « Valider », le message confirme la prise en compte de la saisie « *Modification de l'activité pédagogique effectuée.* » LYCEE GENERAL ET TECHNOLOGIQUE FESCH (#2000116) CORSE - AJACCIO

| Accueil Ai          | de Guide      | Contact Ajouter           |                  |                       |                   |                  | Imprimer    | Quitte |
|---------------------|---------------|---------------------------|------------------|-----------------------|-------------------|------------------|-------------|--------|
| estion individuelle | ≺ Nom:        | AMBRO Marie f             | Grade: 5754      | 4 PLP CN              | Discipline:       | 80113 COMMUNICAT |             | >      |
| Liste               |               |                           | Modification     | de l'activité pédagog | ique effectuée.   |                  |             |        |
| Dossier             | Code activité | Libellé activ             | vité             | Nb heures/semaine     | Jours de présence | Date de début    | Date de fin |        |
| Adresse             | PA60          | ACT CULT/SCIEN EN RELATIO | ON AV DISCIPLINE | 5.0                   | L - Ma - J - V    | 01/09/2005       | 31/08/2006  | T      |
| Service Rattaché    |               |                           |                  |                       |                   |                  |             |        |
| Congés              |               |                           |                  |                       |                   |                  |             |        |
| Liste des arrêtés   |               |                           |                  |                       |                   |                  |             |        |
| estion collective   |               |                           |                  |                       |                   |                  |             |        |
|                     |               |                           |                  |                       |                   |                  |             |        |

## C- Suppression d'une activité pédagogique préalablement saisie

**Dans le menu individuel :** Gestion individuelle > Service Rattaché TZR, cliquer sur le dossier du TZR pour lequel vous souhaitez supprimer une activité pédagogique.

| LYCEE GENERAL ET        | TECHNOLOG     | IQUE FESCH (62000     | 16) CORSE - AJACO    | 10                    |                   |                  |                  |          |
|-------------------------|---------------|-----------------------|----------------------|-----------------------|-------------------|------------------|------------------|----------|
| Gestio                  | n Individue   | lle - Service Rattach | ié TZR               |                       |                   | Gestion d        | es personnels EN | SEIGNANT |
| Accueil Aide            | Guide         | Contact Ajouter       |                      |                       |                   |                  | Imprimer         | Quitter  |
| Gestion individuelle    | ≺ Nom:        | AMBRO Marie f         | Grade: 575           | 4 PLP CN              | Discipline: 8     | 10113 COMMUNICAT |                  | *        |
| Liste                   |               |                       | Ajout de             | l'activité pédagogiqu | ie effectué.      |                  |                  |          |
| Dossier                 | Code activité | Libellé               | activité             | Nb heures/semaine     | Jours de présence | Date de début    | Date de fin      |          |
| Adresse                 | PA60          | ACT CULT/SCIEN EN RE  | LATION AV DISCIPLINE | 4.0                   | L - Ma - J - V    | 01/09/2005       | 31/08/2006       | T        |
| Installation            |               |                       |                      |                       |                   |                  |                  |          |
| Service Rattaché<br>TZR |               |                       |                      |                       |                   |                  |                  |          |
| Congés                  |               |                       |                      |                       |                   |                  |                  |          |
| Liste des arrêtés       |               |                       |                      |                       |                   |                  |                  |          |
| Gestion collective      |               |                       |                      |                       |                   |                  |                  |          |
| Traitement collectif    |               |                       |                      |                       |                   |                  |                  |          |
| giSe                    | rvicerattache |                       |                      |                       |                   |                  |                  |          |

# Sur la ligne de l'activité à supprimer, cliquez sur l'icône « poubelle »

Un message de confirmation de suppression est alors affiché

Vous venez de demander la suppression de l'activité pédagogique. Souhaitez-vous confirmer cette opération ? OK- ANNULER

# Confirmer la suppression de l'activité en cliquant sur « OK »

Après avoir cliqué sur le bouton « OK », le message confirme la prise en compte de la saisie « Suppression de l'activité pédagogique effectuée. »

LYCEE GENERAL ET TECHNOLOGIQUE FESCH (62000016) CORSE - AJACCIO

| Accueil Ai                                                                                  | le Guide      | Contact Ajouter  |        |                      |                         |               | Imprimer    | Quitter |
|---------------------------------------------------------------------------------------------|---------------|------------------|--------|----------------------|-------------------------|---------------|-------------|---------|
| Gestion individuelle                                                                        | ≺ Nom: #      | MBRO Marie f     | Grade: | 5754 PLP CN          | Discipline:             | 80113 COMMUNI | CAT         | >       |
| Liste                                                                                       |               |                  | Suppre | ession de l'activi   | té pédagogique effectué | e.            |             | - X     |
| Dossier                                                                                     | Code activité | Libellé activité | Nb heu | ures/semaine         | Jours de présence       | Date de début | Date de fin |         |
| Adresse                                                                                     |               |                  | A      | ucune activité pédag | ogique pour cet agent.  |               |             |         |
|                                                                                             |               |                  |        |                      |                         |               |             |         |
| Installation                                                                                |               |                  |        |                      |                         |               |             |         |
| Installation<br>Service Rattaché<br>TZR                                                     |               |                  |        |                      |                         |               |             |         |
| Installation<br>Service Rattaché<br>TZR<br>Congés                                           |               |                  |        |                      |                         |               |             |         |
| Installation<br>Service Rattaché<br>TZR<br>Congés<br>Liste des arrêtés                      |               |                  |        |                      |                         |               |             |         |
| Installation<br>Service Rattaché<br>TZR<br>Congés<br>Liste des anêtés<br>Gestion collective |               |                  |        |                      |                         |               |             |         |

# III-3 Consultation des activités pédagogiques d'un TZR

## Le menu individuel : Gestion individuelle > Dossier > Synthèse affiche L'activité pédagogique en cours à la date du jour

Lorsqu'à la date du jour, aucune activité n'existe, le message suivant est affiché « Aucune activité pédagogique en cours renseignée »

| Edition Afficha                | ane Eavoris Outils 2        |                          |                  |                   |                  |                 |                      |                      |                     |          |
|--------------------------------|-----------------------------|--------------------------|------------------|-------------------|------------------|-----------------|----------------------|----------------------|---------------------|----------|
| Eardon America                 |                             | a start of the l         | ~ *              |                   |                  |                 |                      |                      |                     |          |
| edente 🔹 🙄 🗉                   | 🛯 📓 🕜 🄑 Recherc             | her 🔅 Favoris 🚱          | Ø- ∰ ₩ -         | -3                |                  |                 |                      |                      |                     |          |
| 🕘 http://linuxdi               | f.in.ac-toulouse.fr:8082/ge | p/servlet/ServletControl | e;jsessionid=CL2 | 2U4Q8f00mpMJUrzFz | KfE5j0jNAWLIUv   | ONEzZINmpNYDay  | dqdzH!-983090241!-14 | 07324135!8082!7002!1 | 12063240463         | 15 💌     |
| GENERAL AL                     | AIN CHARTIER (0140          | 1004D) CAEN - BA         | YEUX             |                   |                  |                 |                      |                      |                     |          |
| and the second second          |                             |                          |                  |                   |                  |                 |                      | Gestion des          | personnels El       | NSEIGN   |
| Gest                           | ion Individuelle - Fid      | he de synthèse           |                  |                   |                  |                 |                      |                      |                     |          |
| Accueil Aid                    | le Guide Contac             | ane de synthese          |                  |                   |                  |                 |                      |                      | Imprimer            | Ouit     |
|                                |                             |                          |                  |                   |                  |                 |                      |                      | ALC: NO DESCRIPTION |          |
| ndividuelle                    | ✓ Nom: MAR                  | TIN Anna                 | Grade:           | 5312 EPS          | H CL             | Disci           | pline: 042           | 22E ANGLAIS          |                     | ×        |
|                                |                             |                          |                  |                   |                  |                 |                      |                      |                     |          |
| (a                             |                             |                          |                  |                   |                  |                 |                      |                      |                     |          |
| thèse                          | Identification :            | Nom-Prénom :             |                  | MARTIN Ann        | a                | NUMEN :         |                      | 05E92072080¥J        |                     |          |
| ôme                            |                             | Nom patronymique :       |                  | LE GALL           |                  | Date de naissa  | nce :                | 11/11/1952           |                     |          |
| de/echelon                     |                             | Situation familiale :    |                  | MARIE             |                  | Téléphone :     |                      | 02.31.64.31.13       |                     |          |
| e statutaire                   | Grade actif ·               | Grade -                  | EDG I            | 1.01              | Date d'en        | 760 ·           | 01                   | /00/2004             |                     |          |
| ctation                        | di duc deci i               | Mada d'accóc i           | TAP              | VANCE             | Date de ti       | tularization (  | 01                   | 107/2004             |                     | 1000     |
| i, de service<br>vice rott TZP |                             | Fielder acces :          | ENCE             | TOUT              | Dissipline       |                 |                      | CLATC                |                     | ~        |
|                                | Coholes :                   | Policion :               | ENSE             | IGNI              | Discipline       |                 | AN                   | GLAIS                |                     | v        |
| tion                           | Echelon :                   |                          |                  |                   | Echelon a        | tir non renseig | nee.                 |                      |                     |          |
| Rattaché TZR                   | Posicion:                   | Code :                   | 0101             | D                 | ébut position :  |                 | 13/09/19/6           |                      |                     | -        |
|                                |                             | Libellé :                | ACTIVITE         | Fi                | n position :     |                 |                      |                      |                     | V        |
| es arrêtés                     | Modalité de service :       |                          |                  | Mod               | lalité de servio | e en cours non  | renseignée.          |                      |                     |          |
| allactivo                      | Service rattaché TZF        | t :                      |                  | Aucun             | e activité péda  | igogique en cou | irs renseignée.      |                      |                     |          |
| onecure                        | Notation :                  | Notes D'in               | spection :       |                   | 55.0             | Le :            | 09/02/1993           |                      |                     |          |
| nt collectif                   |                             | Adr                      | ninistrative ;   |                   | 39.9             | Le :            | 10/12/2003           |                      |                     | ~        |
|                                | Affectation principal       | P : Etablissement :      |                  | 01400040          | 777251           | Modalité :      | DAT SH               | 001                  |                     | -        |
|                                |                             |                          |                  | 01400040          |                  | nodance i       | 01 (00 (             | 2005                 |                     | 5        |
|                                |                             | Date de debut :          |                  | 01/09/2004        |                  | Date de fin :   | 31/00/.              | 2005                 |                     | V        |
|                                | Anciennete generale         | Durée :                  |                  | Au :              |                  | 01/09/2001      |                      |                      |                     |          |
|                                | Dernier diplôme :           | _                        |                  |                   |                  | 18 18           |                      |                      |                     | 177.00 T |
|                                | Dermer alpione .            | Libellé :                | CAPES E.P.S      |                   | Obtentio         | n :             | 01/06/1976           |                      |                     | V        |
|                                | Enfants :                   | Nom :                    |                  |                   |                  |                 | Prenom :             | MAGALI               | ſ                   |          |
|                                |                             | Date de naissance :      |                  | 2                 | 7/03/1978        |                 | Situation :          |                      |                     |          |
|                                |                             | Nom :                    |                  |                   | 5 5              |                 | Prenom :             | FANNY                |                     |          |
|                                |                             |                          |                  |                   |                  |                 |                      |                      |                     |          |

Le menu individuel : **Gestion individuelle > Dossier > Service ratt. TZR** permet de **consulter l'historique** des activités pédagogiques confiées à l'enseignant.

| 🗿 GEP-GI - Microsoft                                                           | Internet Explorer                           |                         |                      |                     |                     |                       |                        |                               |                    |
|--------------------------------------------------------------------------------|---------------------------------------------|-------------------------|----------------------|---------------------|---------------------|-----------------------|------------------------|-------------------------------|--------------------|
| Eichier Edition Afficha                                                        | ge Fa <u>v</u> oris <u>O</u> utils <u>?</u> | 2                       |                      |                     |                     |                       |                        |                               |                    |
| 🔇 Précédente 🔹 🔘 🕤                                                             | 🖹 👔 🏠 🔎 Reche                               | rcher 🔶 Favoris         | ) 🙆 • 💺 👿 • ർ        | 8                   |                     |                       |                        |                               |                    |
| Adresse 🗃 http://linuxdif.                                                     | .in.ac-toulouse.fr:8082/g                   | ;ep/ServletControle;js  | essionid=CL2U4Q8f00r | npMJUrzFzKfE5j0jNAW | LIUvONEzZINmpNYDayd | qdzH!-983090241!-1407 | 324135!8082!7002!11206 | 32404635?numu:                | =1 🗸 🏳             |
| LYCEE GENERAL AL                                                               | AIN CHARTIER (01                            | 40004D) CAEN -          | BAYEUX               |                     |                     |                       |                        |                               |                    |
| Accueil Aide                                                                   | on Individuelle - S<br>Guide Cont           | Service rattaché<br>act | TZR                  |                     |                     |                       | Gestion (              | les personnels EN<br>Imprimer | SEIGNAN<br>Quitter |
| Gestion individuelle                                                           | ≺ Nom: MA                                   | ARTIN Anna              | Grade:               | 5312 EPS H C        | L                   | Discipline:           | 0422E ANGLAIS          |                               | ×                  |
| Liste                                                                          | Code astivité                               |                         | Libellá setluittá    |                     | Nik houses (someine | Jaune de autonnes     | Data da dábut          | Data da fi                    |                    |
| Dossier                                                                        | Code activite                               | ACTIVITE                | Libelle activite     | DECTICE             | Nu neures/semaine   | Jours de presence     | Date de debut          | Date de Ti                    |                    |
| - Diplôme                                                                      | ACUU                                        | ACTIVITE:               | S DANS LE DUMAINE    |                     | 2.0                 | L-V                   | 01/09/2006             | 31/12/2000                    | -                  |
| <ul> <li>Grade/échelon</li> <li>Pos, statutaire</li> </ul>                     | PAIU                                        | PARTICIPATION AU        | X ACTIONS DU PROJE   | ET ETABLISSEMENT    | 3.0                 | Ma - J                | 01/10/2005             | 31/05/2000                    | -                  |
| - Note<br>- Affectation<br>- Mod. de service<br>- Service ratt. TZR<br>Adresse | AUTR                                        | i ibelle autr           | e acume pedagogiq    | ue a saisir         | 2.0                 | MB - 2                | 01/09/2002             | 31/12/200:                    |                    |
| Installation                                                                   |                                             |                         |                      |                     |                     |                       |                        |                               |                    |
| Service Rattaché TZR                                                           |                                             |                         |                      |                     |                     |                       |                        |                               |                    |
| Congés                                                                         |                                             |                         |                      |                     |                     |                       |                        |                               |                    |
| Liste des arrêtés                                                              |                                             |                         |                      |                     |                     |                       |                        |                               |                    |
| Gestion collective<br>Traitement collectif                                     |                                             |                         |                      |                     |                     |                       |                        |                               |                    |
|                                                                                |                                             |                         |                      |                     |                     |                       |                        |                               |                    |